#### Товарные знаки

NETGEAR, логотип NETGEAR и Connect with Innovation являются товарными знаками и/или зарегистрированными товарными знаками компании NETGEAR, Inc. и/или ее дочерних предприятий в США и/или других странах. Информация может быть изменена без предварительного уведомления. © NETGEAR, Inc. Все права защищены.

#### Соответствие стандартам

Полный текст Декларации о соответствии стандартам EC размещен на веб-сайте по адресу http://support.netgear.com/app/answers/detail/a\_id/11621/.

Информация о соответствии нормативам представлена по адресу http://www.netgear.com/about/regulatory/.

Перед подключением источника питания внимательно ознакомьтесь с документами о соответствии нормативам.

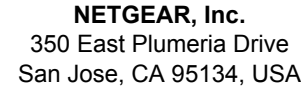

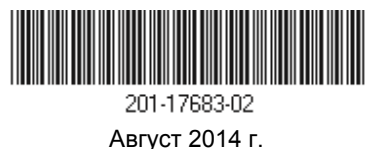

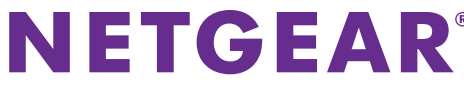

WiFi-роутер АС1200

Модель R6100

Руководство по установке

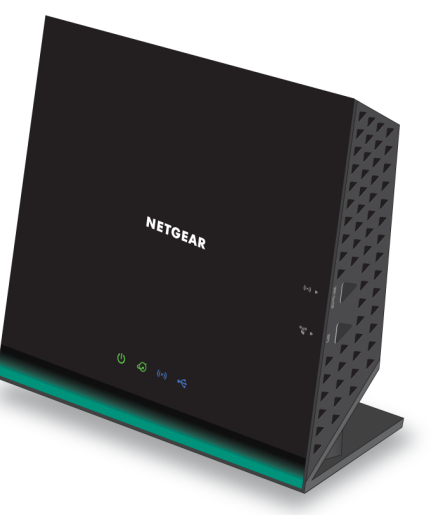

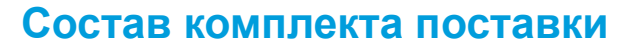

В упаковке должны находиться представленные ниже компоненты. Если какой-либо компонент неисправен, отсутствует или поврежден, то обратитесь к вашему продавцу NETGEAR.

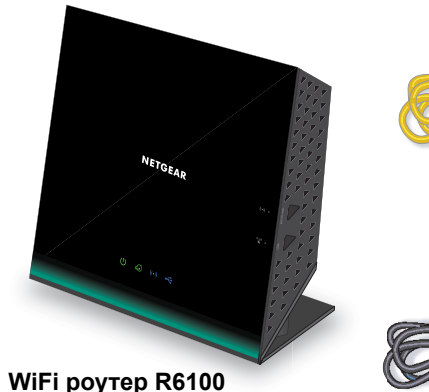

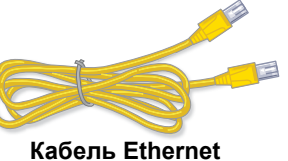

Адаптер питания

В некоторых регионах в комплект поставки входит установочный компакт-диск.

## 1. Подключите кабель от провайдера.

Подключите кабель от провайдера к Интернет-порту (WAN-порту) WiFi роутера.

## 2. Включите питание WiFi роутера.

#### 3. Подключите компьютер.

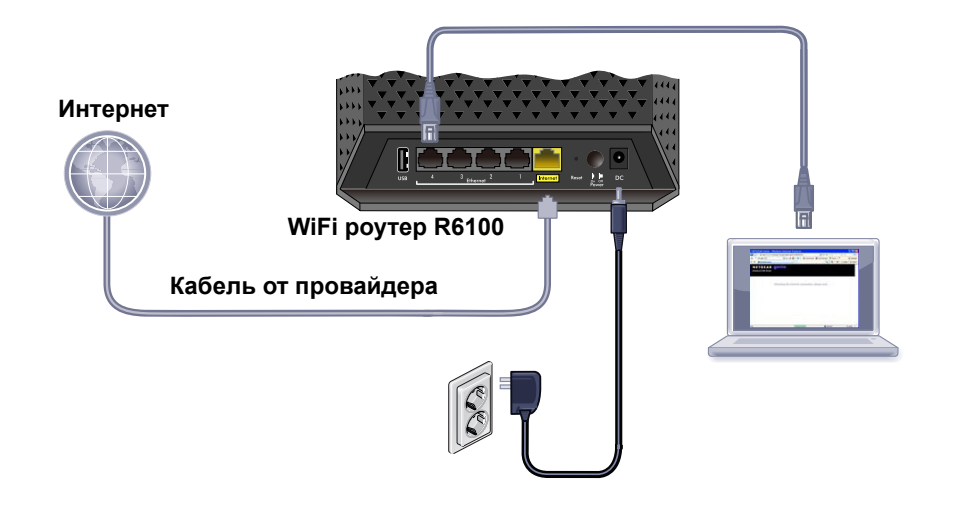

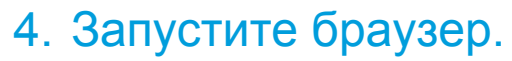

### Поддержка

Благодарим вас за покупку продуктов компании NETGEAR!

После установки устройства зарегистрируйтесь на веб-сайте по адресу *http://my.netgear.com*, чтобы иметь возможность пользоваться нашей телефонной службой технической поддержки.

На нашем канале YouTube выложены подробные видеоинструкции по настройке устройств: http://www.youtube.com/NETGEARlearning.

Для получения обновлений продуктов, дополнительной документации и технической поддержки посетите веб-сайт *http://support.netgear.com*.

Вы можете обратиться за помощью в службу поддержки пользователей по бесплатному телефону 8-800-100-1160.

#### Производитель:

NETGEAR INTERNATIONAL LTD. First Floor, Building 3, University Technology Centre, Curraheen Road, Cork, Ireland Τεπ.: +353 21 2333 200 Φaκc: +353 21 2333 299 www.netgear.com

#### Представительство:

NETGEAR, Inc. 107045, г. Москва, ул. Трубная, д.12, офис 5F Тел.: +7 495 799 5610 E-mail: *info@netgear.ru www.netgear.ru* 

#### Представительство:

NETGEAR INTERNATIONAL LTD.
Российская Федерация, 115280,
г. Москва, ул. Ленинская Слобода, 19

Тел.: +7 495 269 0260 E-mail: *info@netgear.ru www.netgear.ru* 

#### Завод-изготовитель:

Delta Electronics Power (Dongguan) Co., Ltd., Plant 5, Delta Industrial Estate, Shijie Town, Dongguan, Guangdong, 523308, Китай

## Содержание

| Установка WiFi роутера                             | 1 |
|----------------------------------------------------|---|
| Если экран приложения NETGEAR genie не открывается | 4 |
| Предварительные настройки безопасности             |   |
| беспроводной сети                                  | 5 |
| Настройки беспроводной сети                        | 6 |
| Подключение к беспроводной сети                    | 7 |
| Доступ к WiFi роутеру для изменения настроек       | 8 |
| Запуск приложения ReadySHARE 1                     | 0 |
| Приложение NETGEAR genie 1                         | 1 |
| Другие функции                                     | 1 |

## Установка WiFi роутера

Прежде чем выполнять установку WiFi роутера, убедитесь, что используемое вами подключение к Интернету функционирует нормально.

- Чтобы установить WiFi роутер:
- 1. Подключите кабель от провайдера.

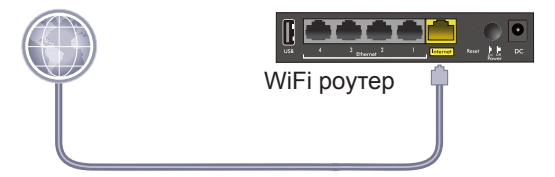

Подключите кабель от вашего провайдера к желтому Интернет-порту (WAN-порту) WiFi роутера.

2. Включите питание WiFi роутера.

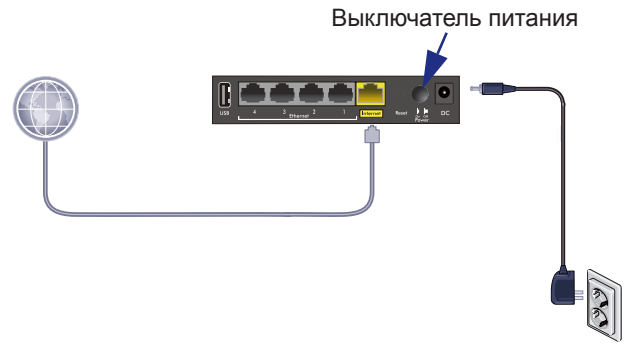

- **а.** Подключите адаптер питания к WiFi роутеру и к электророзетке.
- b. Дождитесь, когда на передней панели загорится индикатор WiFi (). Если не горит ни один индикатор, то нажмите кнопку Power On/Off (Выключатель питания) на задней панели роутера.

3. Подключите компьютер.

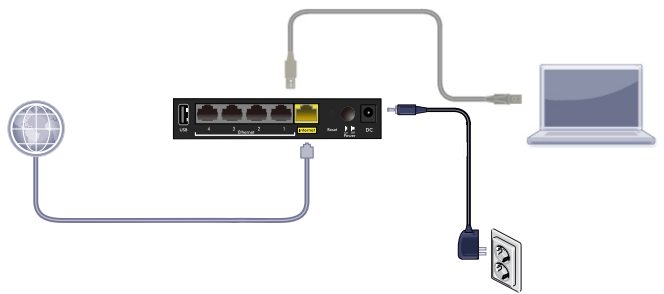

Можно воспользоваться кабелем Ethernet (входящим в комплект поставки) или подключиться по беспроводному соединению.

- С помощью кабеля Ethernet подключите компьютер к одному из четырех LAN-портов WiFi роутера.
- Либо установите беспроводное подключение с использованием предварительных настроек безопасности беспроводной сети, указанных на этикетке на нижней панели WiFi роутера.
- 4. Запустите браузер.

При первом подключении к WiFi роутеру откроется экран приложения genie. Для подключения к Интернету выполните указания, отображаемые на экране приложения genie. Если экран приложения genie не отображается, то закройте и снова откройте браузер. В адресной строке введите www.routerlogin.net. Введите имя пользователя (admin) и используемый по умолчанию пароль (password).

## Если экран приложения NETGEAR genie не открывается

- Убедитесь, что ПК подключен к одному из четырех портов локальной сети или к беспроводной сети WiFi роутера.
- Убедитесь в том, что на WiFi роутер подается питание и что на нем горит индикатор WiFi.
- Чтобы из кэша браузера удалить предыдущую страницу, закройте и снова откройте браузер. Затем введите www.routerlogin.net.
- Если для компьютера установлен статический (фиксированный) IP-адрес, то измените эту настройку для автоматического получения IP-адреса от WiFi роутера.

## Предварительные настройки безопасности беспроводной сети

Данный продукт имеет уникальное имя сети WiFi (SSID) и сетевой ключ (пароль). SSID и сетевой ключ (пароль), используемые по умолчанию, являются уникальными для каждого устройства (аналогично серийному номеру) - это обеспечивает максимальную безопасность беспроводной сети. Эта информация указана на этикетке снизу устройства.

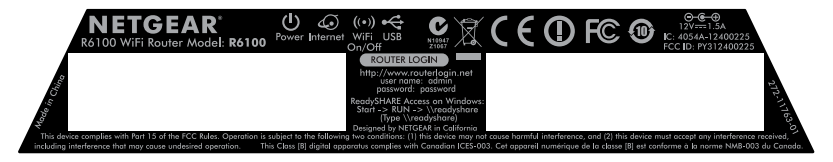

Компания NETGEAR рекомендует не изменять предварительно установленные имя сети WiFi (SSID) и пароль. Если изменить эти настройки, то имя сети (SSID) и пароль, указанные на этикетке, перестанут действовать.

#### Настройки беспроводной сети

Запишите ниже предварительно установленные настройки беспроводной сети, указанные на этикетке, чтобы при необходимости иметь их под рукой.

Имя сети WiFi (SSID):

Сетевой ключ (пароль):

Если вы изменили используемые по умолчанию настройки, то запишите здесь их новые значения на будущее, а эту брошюру уберите в надежное место:

Имя сети WiFi (SSID):

Сетевой ключ (пароль):

#### Чтобы получить или изменить пароль беспроводной сети:

- 1. В адресной строке браузера введите www.routerlogin.net.
- 2. Войдите в систему, введя используемые по умолчанию имя пользователя (admin) и пароль (password).
- 3. Выберите Настройки беспроводной сети.

## Подключение к беспроводной сети

Выберите метод подключения компьютеров и других беспроводных устройств к вашей сети: Метод WPS (Wi-Fi Protected Setup) или ручной метод.

#### Mетод WPS (WiFi Protected Setup):

- 1. Нажмите кнопку WPS на WiFi роутере.
- 2. Для завершения процесса WPS в течение 2 минут нажмите кнопку WPS на вашем беспроводном устройстве либо выполните инструкции по использованию WPS, приведенные в документации на беспроводное устройство.

**Примечание:** Некоторые устаревшие модели беспроводных компьютеров и устройств не поддерживают WPS.

#### > Ручной метод:

- На компьютере или беспроводном устройстве откройте программу управления беспроводными подключениями.
  Эта программа проведет поиск всех доступных беспроводных сетей.
- Найдите предварительно установленное имя сети WiFi (SSID) и выберите его. Имя SSID указано на этикетке на нижней панели WiFi poyrepa.
- 3. Если вы изменили имя сети во время настройки WiFi роутера, найдите измененное имя.
- **4.** Введите предварительно установленный пароль (или собственный пароль, если он был) и нажмите **Подключиться**.

# Доступ к WiFi роутеру для изменения настроек

После настройки роутера с помощью приложения NETGEAR genie вы можете войти в систему управления WiFi роутера, чтобы просмотреть или изменить его настройки.

- Для выполнения входа в систему управления WiFi роутера выполните следующие действия:
- 1. Запустите веб-браузер на компьютере или беспроводном устройстве, подключенном к WiFi роутеру.
- 2. Введите www.routerlogin.net или www.routerlogin.com в адресной строке веб-браузера.

Откроется экран входа в систему.

- **3.** Введите имя пользователя (**admin**) и пароль (**password**). Откроется начальный экран БАЗОВЫЙ РЕЖИМ.
- Чтобы изменить пароль системы WiFi роутера:
- 1. Выполните вход в систему WiFi роутера.
- 2. На вкладке РАСШИРЕННЫЙ РЕЖИМ выберите Администрирование > Установка пароля.
- 3. Введите свой прежний пароль, затем два раза введите новый пароль.

- 4. Установите флажок Включить восстановление пароля.
- 5. Нажмите кнопку Применить.
- Ответьте на задаваемые вопросы. Ваши ответы будут сохранены.

#### Чтобы получить забытый пароль:

Для использования этой функции нужно включить восстановление пароля.

- 1. Запустите веб-браузер на компьютере или беспроводном устройстве, подключенном к WiFi роутеру.
- 2. Введите www.routerlogin.net или www.routerlogin.com в поле адреса веб-браузера.
- 3. При появлении экрана входа в систему нажмите кнопку Отмена.

Появляется предложение ввести сохраненные ответы, чтобы вы могли войти в систему WiFi роутера.

## Запуск приложения ReadySHARE

К разъему USB WiFi роутера можно подключить USB-устройство хранения и открыть к нему общий доступ в сети.

- Для доступа к USB-устройству в системе Windows используйте любой из следующих способов:
- Выберите Пуск > Выполнить и в диалоговом окне введите \\readyshare. Нажмите кнопку ОК.
- Откройте браузер и в адресной строке введите \\readyshare.
- Откройте "Сетевое окружение" и в адресной строке введите \\readyshare.
- В системах Мас выполните следующие действия:
- **1.** Выберите **Go > Connect to Server** (Перейти > Подключение к серверу).
- **2.** В поле Server Address (Адрес сервера) введите smb://readyshare.
- 3. Нажмите Connect (Подключить).

## Приложение NETGEAR genie

Загрузите бесплатное приложение genie с веб-страницы *www.NETGEAR.com/genie*. Приложение genie - это автоматическое решение типовых сетевых проблем и простое управление соединениями в вашей домашней сети.

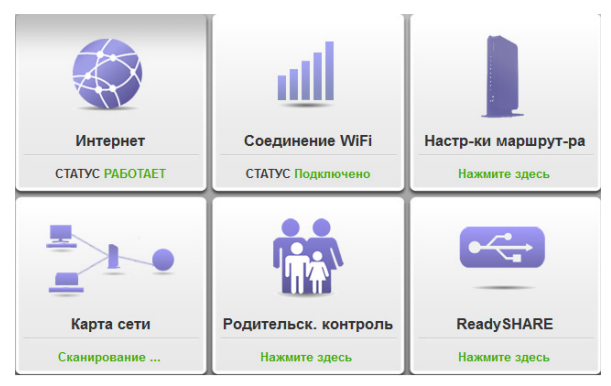

## Другие функции

Для использования дополнительных функций, включая Live Parental Controls, счетчиков трафика, ReadySHARE, гостевого доступа и других функций, войдите в систему роутера на веб-странице *www.routerlogin.net*.